1-Allumer l'ordinateur et se connecter au réseau.

2-Démarrer le logiciel tableur d'Open Office: SCalc.exe en double-cliquant sur l'icône présent sur le bureau:

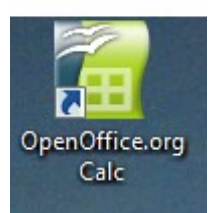

(ou dans la barre des taches: Programmes>Open Office. 3-Le logiciel s'ouvre :

| -      |                                                            | 0                                                                                                    |                       | -                     |                              |            |   |   |   |   |   |   |   |   |   |   |
|--------|------------------------------------------------------------|----------------------------------------------------------------------------------------------------|-----------------------|-----------------------|------------------------------|------------|---|---|---|---|---|---|---|---|---|---|
| 撞 Sa   | ans nom2 -                                                 | OpenOffice.org (                                                                                                    | Calc                  |                       |                              |            |   |   |   |   |   |   |   |   |   |   |
| Eichie | r É <u>d</u> ition                                         | <u>Affichage</u> Inse                                                                                                    | ertion Forma <u>t</u> | <u>O</u> utils Donnée | <u>s</u> Fe <u>n</u> être Ai | d <u>e</u> |   |   |   |   |   |   |   |   |   |   |
| 1      | • 🧭 🔳                                                      | · 29 🖩 🗢   31   🗟 🗗 🕓 🗮 🕱 • 36   🦻 • 37 • 1 💩 抖 🕻 - 29 • 1 🖓 😥 🖉 🔒 🖓 👔 🖉 - 20 • 1 🖓 🛃 - 20 • 1 • 10 • 10 • 10 • 10 • 10 • 10 • |                       |                       |                              |            |   |   |   |   |   |   |   |   |   |   |
|        | J Arial 🔽 10 🔽 G J S I E E E E E E E E E E E E E E E E E E |                                                                                                    |                       |                       |                              |            |   |   |   |   |   |   |   |   |   |   |
| A1     |                                                            | <ul> <li>         f(x) Σ         </li> </ul>                                                                                   | =                     |                       |                              |            |   |   |   |   |   |   |   |   |   |   |
|        | Α                                                          | В                                                                                                    | С                     | D                     | E                            | F          | G | Н | I | J | K | L | М | N | 0 | р |
| 1      |                                                            |                                                                                                    |                       |                       |                              |            |   |   |   |   |   |   |   |   |   |   |
| 2      |                                                            |                                                                                                    |                       |                       |                              |            |   |   |   |   |   |   |   |   |   |   |
| 3      |                                                            |                                                                                                    |                       |                       |                              |            |   |   |   |   |   |   |   |   |   |   |
| 4      |                                                            |                                                                                                    |                       |                       |                              |            |   |   |   |   |   |   |   |   |   |   |
| 5      |                                                            |                                                                                                    |                       |                       |                              |            |   |   |   |   |   |   |   |   |   |   |
| 6      |                                                            |                                                                                                    |                       |                       |                              |            |   |   |   |   |   |   |   |   |   |   |

4-Enregistrer votre travail dans « Mes Documents » dans le dossier (ou sous-dossier) approprié, en utilisant un nom clair et précis (éviter les accents, espaces, etc.):

| 🗎 San           | is nom2 - OpenOffice.org Calc                                                                                                | 🗎 Enregistrer so        | us                         |                                                                                                    |                                                                   |          | <b>—</b> ×             |
|-----------------|----------------------------------------------------------------------------------------------------|-------------------------|----------------------------|----------------------------------------------------------------------------------------------------|-------------------------------------------------------------------|----------|------------------------|
| <u>F</u> ichier | É <u>d</u> ition <u>A</u> ffichage <u>I</u> nsertion F                                                                       | Enregistrer dans :      | Documents                  |                                                                                                    | 💽 🗕 🛨                                                             | · 📰 🗸    |                        |
| <br>≥           | Nouveau<br>Ouvrir Ctrl+O<br>Derniers documents utilisés                                                                      | Emplacements<br>récents | Nom<br>Français<br>Maths   | Date de la prise de vue                                                                                    | Mots-clés Tail                                                    | Créer ur | n nouveau dossier      |
|                 | Assistants →<br><u>Fermer</u><br><u>Enregistrer ctrl+S</u><br>Enregistrer <u>sous</u> Ctrl+Maj+S<br>Enregistrer <u>t</u> out | Bureau                  | Double-<br>dossier         | réer un                                                                                                    |                                                                   |          |                        |
|                 | Recharger<br>Versions<br>Exporter<br>Exporter au format PDF<br>Envoyer                                                       | Ordinateur              | dedans.<br>•               | ıs.<br>Nom du fichier                                                                                      |                                                                   |          |                        |
| <u>"</u>        | Propr <u>i</u> étés                                                                                                    | Réseau                  | Nom du fichier :<br>Type : | Caracteristiquelam<br>Classeur ODF (.ods)<br>I Extension automa<br>Enregistrer avec i<br>Éditer les paramè | pe<br>atique du nom de fichier<br>mot de passe<br>ttres de filtre | •        | Enregistrer<br>Annuler |

5-Recopier le tableau des mesures ou données qui seront utilisées pour faire le graphique:

| 嶺 o           | aracteristiquelampe - OpenOffice.org Calc           |                      |                            |                               |                    |  |  |  |  |  |  |
|---------------|-----------------------------------------------------|----------------------|----------------------------|-------------------------------|--------------------|--|--|--|--|--|--|
| <u>F</u> ichi | er É <u>d</u> ition <u>A</u> ffichage <u>I</u> nsei | rtion Forma <u>t</u> | <u>O</u> utils Donné       | e <u>s</u> Fe <u>n</u> être A | id <u>e</u>        |  |  |  |  |  |  |
| : 🏠           | • 🍃 🖩 🖘 📝 🔒                                         | in 🖓 🖉               | 殿   🐰 🖻                    | 🛱 • 🎸   •                     | <b>5 - 4</b> -   🖁 |  |  |  |  |  |  |
|               | Arial                                               | • 10 •               | <u>G</u> <u>I</u> <u>S</u> | E                             | ≡ 📰   📣            |  |  |  |  |  |  |
| D1            | <ul> <li>f(x) Σ</li> </ul>                          | =                    |                            |                               |                    |  |  |  |  |  |  |
|               | Α                                                   | В                    | С                          | D                             | E                  |  |  |  |  |  |  |
| 1             | Intensité I en ampères (A)                          |                      |                            |                               |                    |  |  |  |  |  |  |
| 2             | Tension U en volts (V)                              |                      |                            |                               |                    |  |  |  |  |  |  |
| 3             |                                                     |                      |                            |                               |                    |  |  |  |  |  |  |
| 4             |                                                     |                      |                            |                               |                    |  |  |  |  |  |  |
|               |                                                     |                      |                            |                               |                    |  |  |  |  |  |  |

Si le nombre de chiffres après la virgule est supérieur à deux, sélectionner les cellules qui accueilleront les mesures en les noircissant puis faire un clique droit et cliquer sur « Formater les cellules » 1:12 r for  $\Sigma$  =

|   |                            | , |   |   |                                       |                      |           |   |   |
|---|----------------------------|---|---|---|---------------------------------------|----------------------|-----------|---|---|
|   | Α                          | В | С | D | E                                     | F                    | G         | Н | I |
| 1 | Intensité I en ampères (A) |   |   |   |                                       |                      |           |   |   |
| 2 | Tension U en volts (V)     |   |   |   |                                       | Formatage p          | ar défaut |   |   |
| 3 |                            |   |   |   |                                       |                      |           |   |   |
| 4 |                            |   |   |   |                                       | <u>F</u> ormater les | cellules  |   |   |
| 5 |                            |   |   |   |                                       | Incérer              |           |   |   |
| 6 |                            |   |   |   |                                       | inserer              | [         |   |   |
| 7 |                            |   |   |   |                                       | Supprimer            | [         |   |   |
| 8 | 1                          |   |   |   | i i i i i i i i i i i i i i i i i i i | Supprimer d          | u contenu |   |   |

Une nouvelle fenêtre apparaît. Dans l'onglet « Nombres », choisir le nombres de chiffres après la virgule en modifiant le nombre de « Décimales »:

| Formatage d                                                                                             | ormatage des cellules            |                     |                                                                                                   |                                                            |          |                                |                  |  |  |  |  |
|----------------------------------------------------------------------------------------------------|----------------------------------|---------------------|---------------------------------------------------------------------------------------------------|------------------------------------------------------------|----------|--------------------------------|------------------|--|--|--|--|
| Nombres                                                                                                 | Police                           | Effets de           | caractères                                                                                        | Alignement                                                 | Bordures | Arrière-plan                   | Protection       |  |  |  |  |
| <u>C</u> atégorie<br>Tout<br>Défini pa<br>Nombre<br>Pourcent<br>Monétain<br>Date<br>Heure<br>Scientific | r l'utilisat<br>age<br>re<br>que | teur<br>E           | Forma <u>t</u><br>Standard<br>-1234<br>-1234,12<br>-1 234<br>-1 234,12<br>-1 234,12<br>-1234,1235 |                                                            |          | Langue<br>Par défaut<br>1234,! | 568              |  |  |  |  |
| Options -<br><u>D</u> écima<br><u>Z</u> éro(s)<br>Descriptio                                            | non sigr                         | nificatif(s)<br>mat |                                                                                                   | <u>N</u> bres nég. en rouge <u>S</u> éparateur de milliers |          |                                |                  |  |  |  |  |
| 0,000                                                                                                   |                                  |                     |                                                                                                   |                                                            |          |                                |                  |  |  |  |  |
| Défini pa                                                                                               | r l'utilisat                     | eur                 |                                                                                                   |                                                            |          |                                |                  |  |  |  |  |
|                                                                                                    |                                  |                     |                                                                                                   | ОК                                                         | Annul    | er Aide                        | <u>R</u> établir |  |  |  |  |

|   | Α                          | В     | С     | D     | E     | F     | G     | Н     | Ι     |  |
|---|----------------------------|-------|-------|-------|-------|-------|-------|-------|-------|--|
|   | Intensité I en ampères (A) | 0,000 | 0,012 | 0,026 | 0,040 | 0,065 | 0,087 | 0,101 | 0,114 |  |
|   | Tension U en volts (V)     | 0,0   | 1,2   | 2,2   | 2,9   | 3,6   | 4,5   | 6,0   | 7,2   |  |
| _ |                            |       |       |       |       |       |       |       |       |  |

6-Sélectionner (noircir: clique gauche maintenu sur les cellules choisies), les valeurs numériques à utiliser pour la réalisation du graphique puis cliquer sur l'icône « Diagramme»:

| E C           | aracteristiquelampe - OpenOf                        | frice.org Calc       |                      |                               |                    |       |                         |           |              |  |
|---------------|-----------------------------------------------------|----------------------|----------------------|-------------------------------|--------------------|-------|-------------------------|-----------|--------------|--|
| <u>F</u> ichi | er É <u>d</u> ition <u>A</u> ffichage <u>I</u> nsei | rtion Forma <u>t</u> | <u>O</u> utils Donné | e <u>s</u> Fe <u>n</u> être A | id <u>e</u>        |       | ~                       |           |              |  |
| 1 🗎           | • 🤌 🖩 📨 📝 🛔                                         | i 🖓 🛛 🗳              | REC   🔏 🖻            | 🛱 • 🎸   •                     | <b>5 - 🔶 -</b>   o | 🍮 💱 👬 | <b>.</b>                | 🧭 🏛 💷 🤇   | २। 🝳 📮       |  |
| i 🆫           | Arial                                               | • 10 •               | <u>G / S</u>         | EEE                           | ≡ ⊞∣ "۵            | % 💱 🔝 | <sup>00</sup> Diagramme | ] 🗆 • 🔊 • | <u>A</u> • . |  |
| B1:I2         | B1:12 $f(x) \Sigma = 7,2$                           |                      |                      |                               |                    |       |                         |           |              |  |
|               | A                                                   | В                    | С                    | D                             | E                  | F     | G                       | Н         | I            |  |
| 1             | Intensité I en ampères (A)                          | 0,000                | 0,012                | 0,026                         | 0,040              | 0,065 | 0,087                   | 0,101     | 0,114        |  |
| 2             | Tension U en volts (V)                              | 0,0                  | 1,2                  | 2,2                           | 2,9                | 3,6   | 4,5                     | 6,0       | 7,2          |  |
| 3             |                                                     |                      |                      |                               |                    |       |                         |           |              |  |
| A             | I                                                   |                      |                      |                               |                    |       |                         |           |              |  |

7-Selon la version de SCalc.exe, délimiter la zone où vous voulez que le graphique se trace, pour les versions récentes, cela se fait automatiquement.

Un aperçu du graphique ainsi que l'assistant de diagramme s'ouvrent:

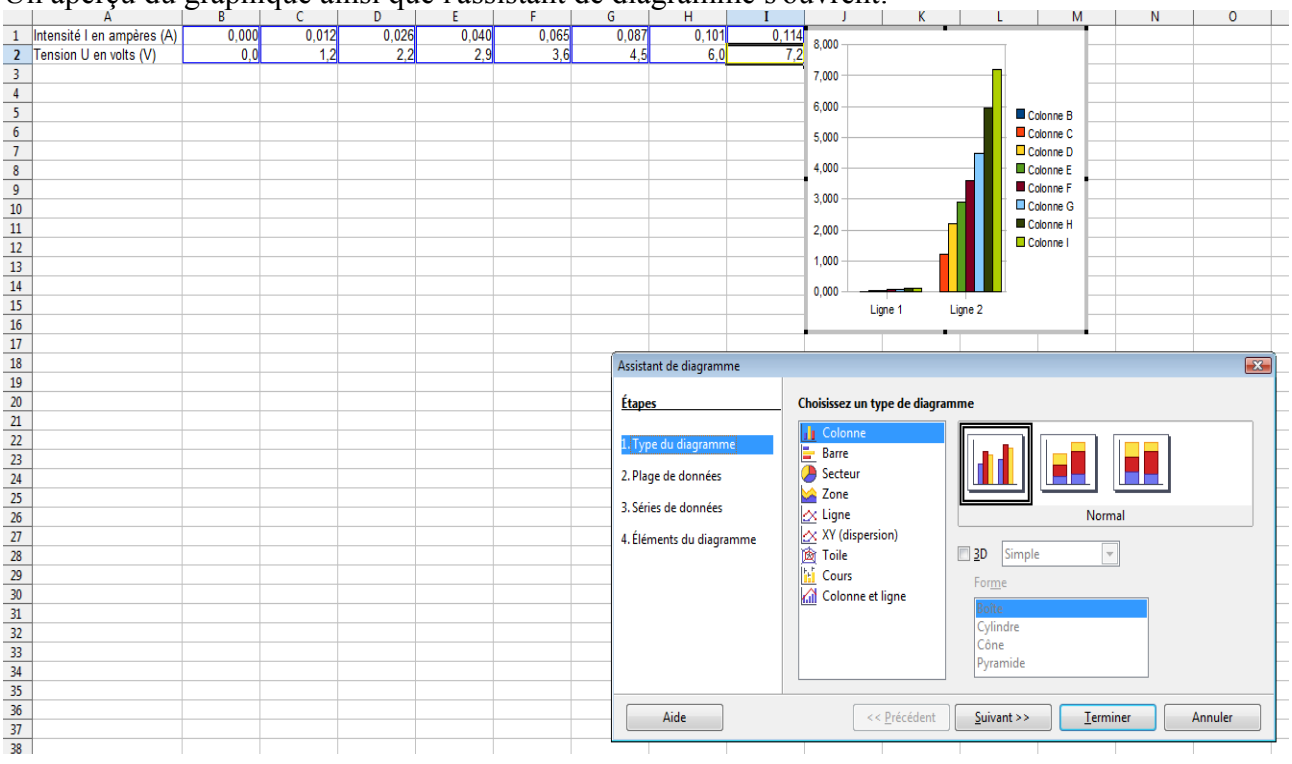

8-Dans l'assistant de diagramme, choisir le type de graphique voulu.

Pour tracer une courbe dans un repère cartésien, il faut choisir XY, cocher lignes lisses et cliquer sur « Points et lignes »:

| Assistant de diagramme                                                                                    |                                                                                                    |
|----------------------------------------------------------------------------------------------------|----------------------------------------------------------------------------------------------------|
| Étapes<br>1. Type du diagramme<br>2. Plage de données<br>3. Séries de données<br>4. Éléments du diagramme | Colonne   Barre   Secteur   Cone   Cone   Cone   Cone   Cone   Cone   Cone   Cone   Cone   Cone   Cours   Colonne et ligne   Colonne et ligne |
| Aide                                                                                                    | << Précédent Suivant >> Terminer Annuler                                                                                                    |

Cliquer sur Suivant pour passer à la deuxième étape de l'assistant de diagramme :

| (                        |                                                      |
|--------------------------|------------------------------------------------------|
| Assistant de diagramme   |                                                      |
| Étapes                   | Choisissez une plage de données                      |
| 1. Type du diagramme     | Plage de données                                     |
| 2. Plage de données      | Sreumer.SDS1:3152                                    |
| 3. Séries de données     | Séries de données en lignes                          |
| 4. Éléments du diagramme | Séries de données en <u>c</u> olonnes                |
|                          | Première ligne comme étiquette                       |
|                          | P <u>r</u> emière colonne comme étiquette            |
|                          |                                                      |
|                          |                                                      |
|                          |                                                      |
| Aide                     | << Précédent     Suivant >>     Terminer     Annuler |

La partie « Plage de données » permet de vérifier les cellules choisies pour effectuer le graphique

Cocher « Séries de données en lignes » (si les données sont en ligne comme dans cet exemple !), le graphique se modifie :

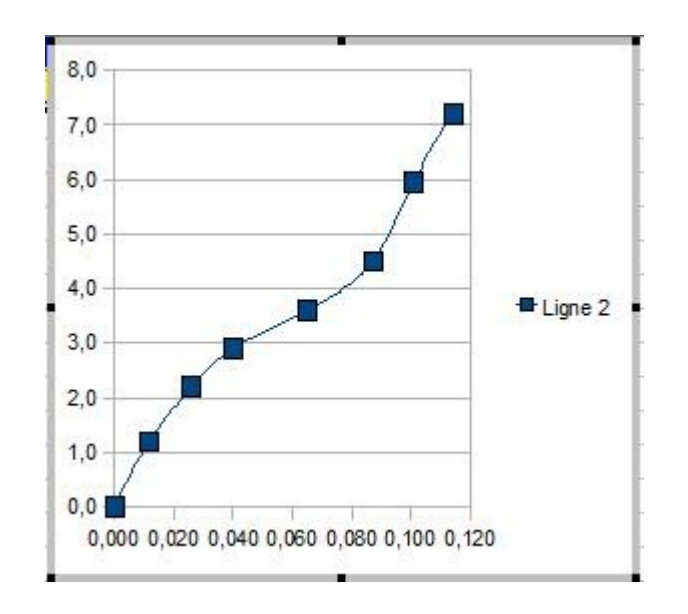

Puis Suivant pour passer à la troisième étape. Ne rien modifier dans cette 3ème étape (sauf demande expresse de l'enseignant) et passer directement à la 4ème et dernière étape en cliquant sur Suivant.

| 1. Type du diagramme                        | Series de donnees | Plages de données             |                                            |
|---------------------------------------------|-------------------|-------------------------------|--------------------------------------------|
| 2. Plage de données<br>3. Séries de données | Ligne 2           | Nom<br>Valeurs-X<br>Valeurs Y | SFeuille1.SBS1:SIS1<br>SFeuille1.SBS2:SIS2 |
| 4. Éléments du diagramme                    |                   | <u>P</u> lage pour Nom        | [                                          |
|                                             | Ajouter           | Étiquettes <u>d</u> e donné   | es                                         |
|                                             | Supprimer         | <b>v</b> ]                    |                                            |
|                                             |                   |                               |                                            |
| Aide                                        | << Précéde        | ent Suivant >>                | Ierminer Annuler                           |

Dans le 4ème étape, donner un titre au graphique et nommer les axes :

| Étapes                                                                                          | Choisissez les paramètres des titres, de la légende et de la grille |                                                                |                                                                                                    |  |  |  |  |
|-------------------------------------------------------------------------------------------------|---------------------------------------------------------------------|----------------------------------------------------------------|----------------------------------------------------------------------------------------------------|--|--|--|--|
| 1. Type du diagramme<br>2. Plage de données<br>3. Séries de données<br>4. Éléments du diagramme | Ţitre<br>Sous-titre<br>Axe X<br>Axe Y<br>Axe Z                      | ctéristique d'une lampe (6V;100mA) Intenisté en A Tension en V | <ul> <li>Afficher la légende</li> <li>Gauche</li> <li>Droite</li> <li>Haut</li> <li>Bas</li> </ul> |  |  |  |  |
|                                                                                                 | Afficher les                                                        | grilles<br>☑ axe Y □ axe Z                                     |                                                                                                    |  |  |  |  |

Cliquer sur terminer pour sortir de l'assistant de diagramme.

8-Repositionner et dimensionner le graphique à votre convenance en étirant les zones de sélections.

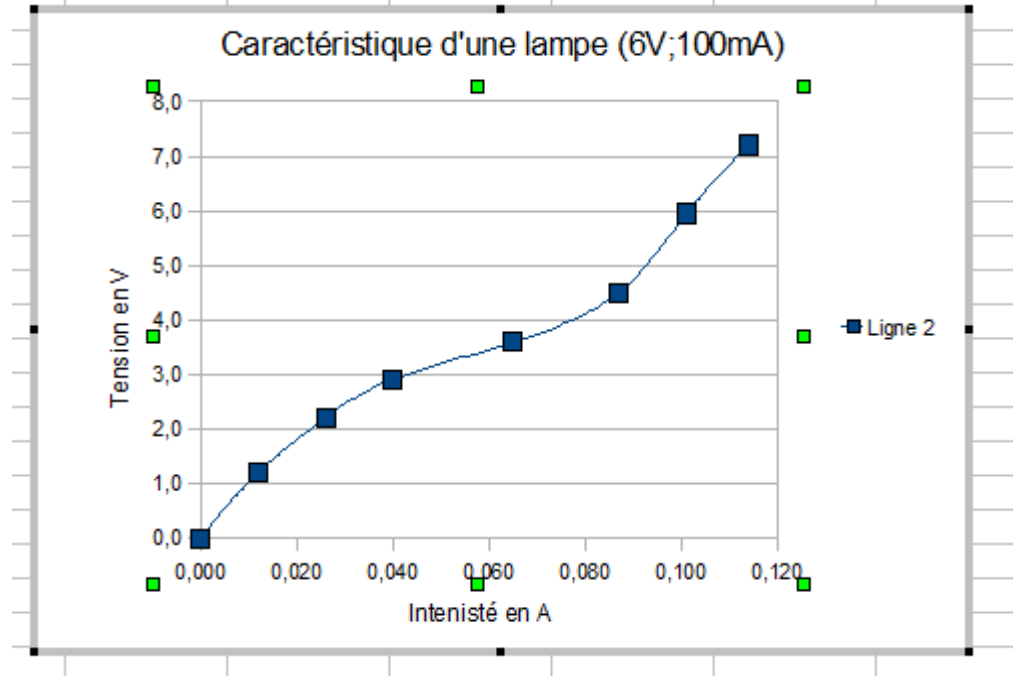

Remarque: la taille des points peut être modifiée :

Double-cliquer sur la courbe:

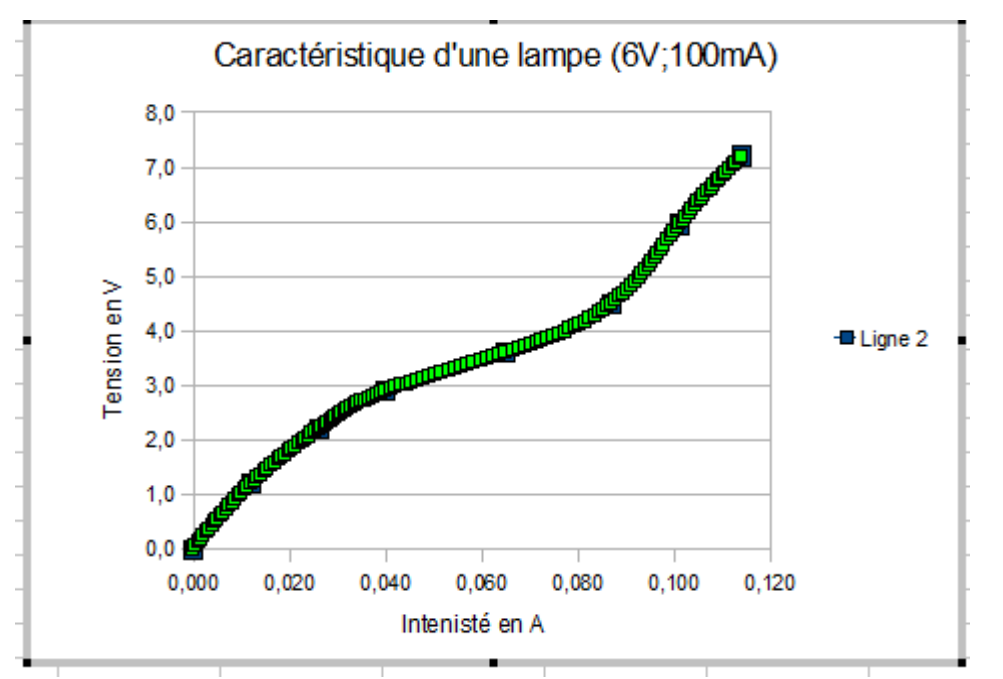

X

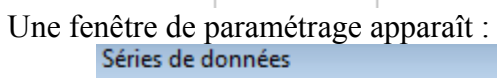

| Ligne Cara                                                                                             | ctères                             | Effets de caractères | Étiquettes de données                                                            | Statistiques     | Options          |
|----------------------------------------------------------------------------------------------------|------------------------------------|----------------------|----------------------------------------------------------------------------------|------------------|------------------|
| Propriétés o<br><u>S</u> tyle<br><u>C</u> ouleur<br>Diag<br>Largeur<br>0,00"<br><u>T</u> ranspar<br>0% | des ligno<br>Co<br>gramme<br>rence | es<br>Intinu         | Symbole<br>Sélection ▼<br>Large <u>u</u> r<br><u>H</u> auteur<br>▼ Proportionnel | 0,05cm<br>0,05cm |                  |
|                                                                                                    |                                    |                      | /                                                                                | $\frown$         | $\land$          |
|                                                                                                    |                                    |                      | OK Annule                                                                        | er Aide          | <u>R</u> établir |

Diminuer la largeur et la hauteur des points.

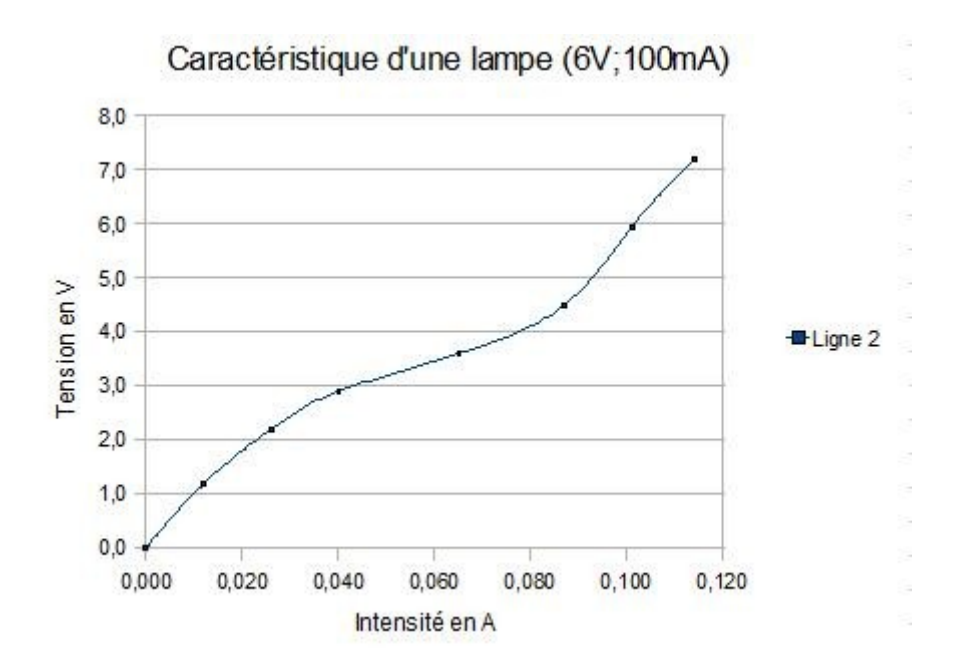